| Accessing Your Child's Semester Report Using a Computer                             |                                                                                                    |
|-------------------------------------------------------------------------------------|----------------------------------------------------------------------------------------------------|
| 1.                                                                                  | Log into the Compass Parent Portal with your username and password. If you do not know these details, please contact your school office.                                                                                                    |
| 2.                                                                                  | Click on 'View Academic Reports'                                                                                                    |
|                                                                                     | Water links listed for each dyour children to explore the portal.<br>Reserve beyour mobile phone number and email address up to data drafters up to data drafters up to                                                                                                    |
| 3.                                                                                  | Mrs Jane Smith C<br>Student: Lisa Smith Atendance Report Insights<br>Reporting Cycle School 2017-Semaster 2017<br>2016 - Semaster 2017<br>2016 - Semaster 2015<br>2015 - Semaster 1016<br>2015 - Semaster 1016<br>20 |
| Accessing Your Child's Semester Report Using an iOS (iPhone/iPad) or Android Device |                                                                                                    |
| 1.                                                                                  | Ensure you have the latest version of 'Compass School Manager' 🔀 App and the latest operating system for your device.                                                                                                    |
| 2.                                                                                  | <complex-block></complex-block>                                                                                                    |
| 3.                                                                                  | Click on the required<br>Semester Report.                                                                                                    |